# Bedienungsanleitung

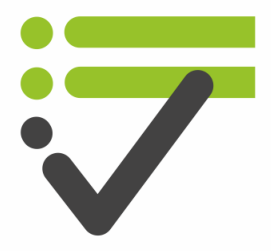

Check it powered by R.O.E.

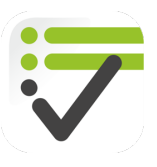

# Check-it

# Präsentation und Handhabung der App

Ersteller und Herausgeber R. O. E. GmbH

#### Kontakt

R. O. E. GmbH Waidmannsgrund 7 30900 Wedemark 05130-974 7331 www.roe-gmbh.de

In Anlehnung an DIN 66230

Stand: 03.11.2020

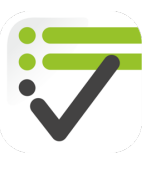

#### Online Plattform zur Aufbau einer Rechtsicheren Organisation Elektrotechnik

Sehr geehrter Nutzer,

"Wer schreibt der bleibt". Nur das was dokumentiert wurde, ist auch nachweißbar. Dieser Nachweis ist insbesondere dann erforderlich, wenn es zu Streitigkeiten wie zum Beispiel im Rahmen von Gewährleistungsforderungen oder eines Arbeitsunfalls kommt. In diesem Fall wird schnell der Ruf nach einem Verantwortlichen laut. Eine vollständige und rechtssichere Dokumentation kann in diesem Fall für Klarheit sorgen und ist für alle Beteiligten von Vorteil.

Hierbei unterstützt Sie Check-it. Erstellen sie in wenigen Minuten eine Checkliste, genau mit den Funktionen, die sie benötigen. Datenerfassung, Umfragen, Standortkoordinaten, Fotos, Unterschriften, Handzeichnungen, Risikoeinschätzungen, und vieles mehr. Dokumentieren Sie im Anschluss ihre Arbeit, direkt auf Ihrem Smartphone wann und wo sie wollen. Unterschreiben Sie Ihre Nachweise und fügen Sie Fotos und Kommentare hinzu. Es fehlen Angaben, kein Problem, ergänzen Sie diese direkt beim Ausfüllen.

Viel Erfolg bei der Nutzung von Check-it

ihr Check-ít - Team

#### © 2020 R. O. E. GmbH

Alle Rechte vorbehalten. Bei der Zusammenstellung von Texten und Abbildungen wurde mit größter Sorgfalt gearbeitet. Dennoch können Fehler nicht vollständig ausgeschlossen werden. Das in diesem Handbuch enthaltene Programmmaterial ist mit keiner Verpflichtung oder Garantie irgendeiner Art verbunden. Herausgeber und Autoren können für fehlerhafte Angaben und deren Folgen weder eine juristische Verantwortung noch irgendeine Haftung übernehmen.

Das Werk einschließlich aller Teile ist urheberrechtlich geschützt. Jede Verwertung außerhalb der engen Grenzen des Urheberrechtsgesetzes ist ohne Zustimmung unzulässig. Das Vervielfältigen der elektronischen Datei des Handbuchs ist nur für Kunden der R.O.E. GmbH zu internen Zwecken gestattet. Das Reproduzieren eines Teiles des Werkes in Form von Druck, Fotokopie, Mikrofilm oder einem anderen Verfahren sowie die weitere Verwendung bzw. Weitergabe an Dritte ist nur mit schriftlicher Genehmigung des Herausgebers gestattet. Wir weisen darauf hin, dass die im Handbuch verwendeten Bezeichnungen und Markennamen der jeweiligen Firmen dem allgemeinen Warenzeichen-, Marken- oder patentrechtlichem Schutz unterliegen.

Gedruckt: September 2020 in Wedemark

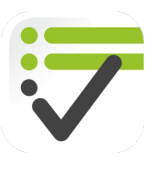

# 1 Inhaltsverzeichnis

| 1 | Inha  | altsverzeichnis                           |
|---|-------|-------------------------------------------|
| 2 | Freis | schalten der App für R.O.E. Online Kunden |
| 3 | Erstn | malige Anmeldung                          |
| 3 | 8.1   | Einstellungen                             |
| 4 | Start | tseite                                    |
| 4 | l.1   | Checkliste ausfüllen                      |
| 4 | 1.2   | Checklisten Editor                        |
|   | 4.2.1 | 1 Neue Checkliste erstellen               |
|   | 4.2.2 | 2 Neue Kategorie/ Import13                |
|   | 4.2.3 | 3 Import von Checklisten14                |
| 4 | 1.3   | Daten15                                   |
|   | 4.3.1 | 1 Gespeicherte Checklisten                |
|   | 4.3.2 | 2 Abgeschlossene Checklisten / Dateien1   |

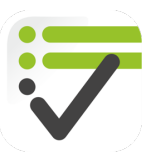

# 2 Freischalten der App für R.O.E. Online Kunden

Dieser Abschnitt wird in Kürze ergänzt.

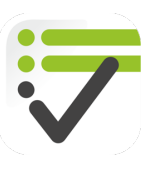

# 3 Erstmalige Anmeldung

#### Herzlich Willkommen bei Check-it!

Beim erstmaligen starten der App, öffnet sich folgendes Fenster. Sie haben nun folgende Auswahlmöglichkeiten:

- a) Basis Version. In der "Basis-Version" können Sie für unbegrenzte Zeit eine Auswahl der R.O.E. Checklisten Nutzen und so die Funktionen der App kennenlernen. Sie müssen sich vorher registrieren und einen Benutzernamen, sowie E-Mail-Adresse und Passwort angeben.
- b) Demo Version. In der "Demo-Version" erhalten Sie für 30 Tage kostenlosen Zugriff für alle Funktionen der App. Sie müssen sich vorher registrieren und einen Benutzernamen, sowie E-Mail-Adresse und Passwort angeben.
- c) Anmelden mit Freischaltcode. Wenn Sie die Check-It App über einen Vertragspartner beziehen und einen Freischaltcode erhalten haben, können Sie diesen hier eingeben. Die vom Vertragspartner erstellten Checklisten, sowie das Design wird automatisch nach Abschluss der Synchronisation übernommen.
- d) Anmelden mit Emailadresse und Passwort. Wenn Sie bereits eine der vorherigen Optionen a) - c) ausgeführt haben, oder Login Daten von Ihrem App-Administrator erhalten haben, können Sie Sie sich mit Ihren Nutzerdaten anmelden.

Im Anschluss erfolgt automatisch die Synchronisation:

- e) Synchronisierung Starten. Wählen Sie "Start Synchronisation" um alle Daten vom Server zu laden. Für diesen Vorgang benötigen Sie eine Internetverbindung.
- f) Fortfahren. Wählen Sie den Pfeil oben links, nachdem 100% aller Daten eingelesen wurden.

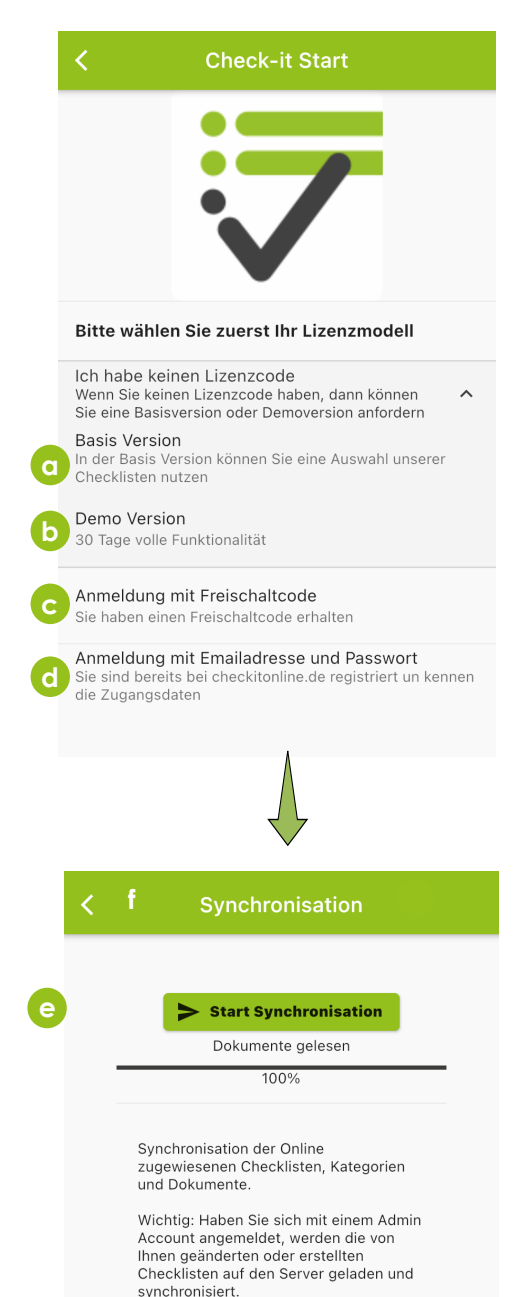

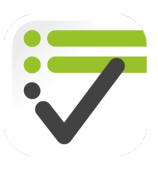

#### 3.1 Einstellungen

Wählen Sie das Menü Symbol in der oberen linken Ecke, um Einstellungen vorzunehmen:

- a) Ändern Sie die Grunddaten der App.
- b) Synchronisation.

,,

- Falls Sie einen Admin Account haben: Synchronisierung aller Checklisten und Dateien. Es findet auch ein Upload aller Daten statt die Sie erstellt haben.
- Falls Sie keinen Admin Account haben: es werden Änderungen auf dem Server abgefragt. Je nach Nutzungsmodell, werden Ihre Checklisten auf den Server geladen.

Check-it Start. Unter diesem Menüpunkt können Sie den Account der App wechseln. (Siehe:

| ■ Check-it                 |     |
|----------------------------|-----|
| V Prüfprotokolle           | 0   |
| ✓ Gefährdungsbeurteilungen | 0   |
| 5                          |     |
|                            |     |
| Administrator              | 0   |
| szilvas@skillsoftware.de   | θ   |
| C Einstellungen            | ¢ 0 |
| <b>b</b> Synchronisation   | • • |
| C Check-it Start           | • • |
| d Über Check-it            | 0   |

| < Einstellungen                                    | 8                |
|----------------------------------------------------|------------------|
| Benutzername<br>Administrator                      | ÷e               |
| Emailadresse<br>szilvas@skillsoftware.de           | ≌ <mark>f</mark> |
| Serveradresse<br>https://checkitonline.de/checkit/ | <b>g</b>         |
| Passwort                                           | oh               |
| Seitenumbruch nach neuem Absatz                    | 0 📢              |
| Automatische Synchronisation                       | 0 🗩 🌔            |
| Wählen oder ändern Sie Ihr Firmenlogo              | <b>k</b>         |

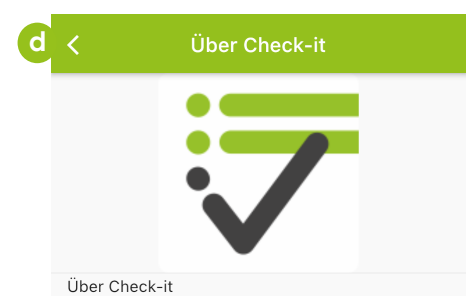

Nur das was dokumentiert wurde, ist auch nachweißbar. Aber wie? Hier kommt Check-it ins Spiel. Dokumentieren Sie ihre Arbeit, anhand von selbst entwickelten Checklisten, direkt auf Ihrem Smartphone wann und wo sie wollen. Unterschreiben Sie Ihre Nachweise und fügen Sie Fotos und Kommentare hinzu. Es fehlen Angaben, kein Problem, ergänzen Sie diese direkt beim Ausfüllen.

Designen Sie Checklisten nach Ihren Bedürfnissen, egal ob Multiple Choice Frage, Messwert Eingaben, Datum, Standortkoordinaten, Unterschriften, Handzeichnungen oder Risikoeinschätzungen, direkt auf Ihrem Smartphone und teilen Sie diese im Anschluss mit Ihren Kollegen.

Alle von Ihnen ausgefüllten Checklisten finden Sie direkt lokal als pdf Datei gespeichert. Sie müssen Ihre Arbeiten unterbrechen, dann speichern Sie den aktuellen Stand und füllen Ihre Checkliste später weiter aus. Teilen Sie den Zwischenstand mit anderen, um Unterschriften für die Freigabe einzuholen.

So Dokumentiert man heute!

Version: 1.0.23, Build: 1 Reseller: ROE Reseller Lizenzmodell: Standard Erstellt: 21.09.2020 19:39 Gülig bis: 04.08.2021 00:00

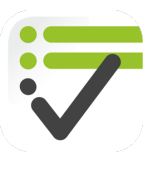

- c) Erstmalige Anmeldung")
- d) Über Check it. Erhalten Sie weitere Informationen zur App und zu Ihrem Account.

Einstellungen:

- e) Benutzername. Ändern Sie den Namen, der auf den von Ihnen erstellten PDF Dateien ausgegeben wird.
- f) E-Mail-Adresse.
- g) Server Adresse (Änderungen sollten nur nach Aufforderung des App-Administrators vorgenommen werden.
- h) Passwort anzeigen
- i) Seitenumbruch nach neuen Absatz. Wenn Sie diese Funktion aktivieren, wird in der PDF Ausgabe jeder Abschnitt auf einer neuen Seite ausgegeben.
- j) Automatische Synchronisation. Wenn Sie die automatische Synchronisierung aktivieren, prüft die App alle 15min, ob es neue Datensätze zum Synchronisieren gibt.
- k) Firmenlogo ändern. Wenn Sie die nötigen Berechtigungen haben, können Sie durch das Wählen des entsprechenden Symbols ein neues Logo hochladen, welches in Ihren erzeugten PDF Dateien gezeigt wird.

Über Check-it:

I) Erfahren Sie alle relevanten Informationen über die App, sowie über Ihre Lizenz, wie bspw. die Lizenzart und bis wann diese gültig ist.

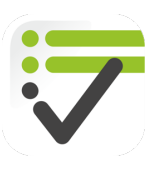

# 4 Startseite

Auf der Startseite erhalten Sie Zugriff auf vier Unterpunkte:

- a) Start
- b) Daten
- c) Bearbeiten
- d) News

Sie können zwischen den Unterpunkten der Startseite wechseln indem Sie auf der unteren Leiste auf das entsprechende Symbol auswählen.

| =                                   | Check-it                            |                                                                                                    |
|-------------------------------------|-------------------------------------|----------------------------------------------------------------------------------------------------|
| <ul> <li>✓ Prüfprotokoll</li> </ul> | ≡ Check                             | <-it                                                                                                    |
| <ul> <li>✓ Gefährdungs</li> </ul>   |                                     |                                                                                                    |
| <ul> <li>A Erlaubnissch</li> </ul>  | Gespeichert Abgeschl                |                                                                                                    |
| Erlaubnissche                       |                                     | ✓ Prüfprotokolle                                                                                                    |
| Durchführung                        | A Baustromverteile<br>432           | ſ Gefährdungsbeurteilungen                                                                                                    |
| Erlaubnissche                       | ▲ Anlagenabnahme<br>Elektro_2020092 | 4 A Erlaubnisscheine News Praxisfragen                                                                                                    |
| Durchführung                        | Prüffristenermittl                  | u Erlaubnisschein Arbeiten in Ex-Bereiche                                                                                                    |
| Erlaubnissche                       | Arbeitsmittel_202                   | Durchführungserlaubnis Freischaltschei Welchen Unterschied gibt es zwischen dem Inverkehrbringen und der Inbetriebnahme?                                                                          |
|                                     |                                     | Erlaubnisschein feuergefährliche Arbeite<br>"entgeltliche oder unentgeltliche erstmali                                                                                                    |
| Erlaubnissche                       |                                     | Durchführungserlaubnis Freigabeschein                                                                                                    |
| Erlaubnissche                       |                                     | Erlaubnisschein Arbeiten unter Spannur Welche Maßnahmen sind für einen sicheren                                                                                                    |
| Erlaubnissche                       |                                     | Erlaubnisschein Arbeiten in engen Räun<br>Grundsätzlich sollten die Arbeitsschutz- und<br>Gesundbaitsschutzmaßnahmen des Normalbetriebes                                                          |
|                                     |                                     | Erlaubnisschein Allgemein berei                                                                                                    |
| <ul> <li>Organisation</li> </ul>    |                                     | Erlaubnisschein feuergefährliche Arbeite                                                                                                    |
| 🗸 Anlagenabna                       |                                     | Velche Anforderungen mussen für das "harte"     Arbeiten unter Spannung erfüllt werden?     Grundsätzlich ist für alle Arbeiten unter Spannung eine     Gefährdungsbeurteilung zu erstellen, sowi |
| ✓ Eigene Checl                      |                                     | ✓ Anlagenabnahme                                                                                                    |
| Start                               |                                     | ✓ Eigene Checklisten Wie wird Arbeiten unter Spannung definiert?<br>Die DGUV Regel 103-011 (Abschnitt 2) und auch Werke<br>des VDE (bspw. VDE 0105-100), definieren Arbe                          |
| C                                   | Start Daten                         |                                                                                                    |
| L                                   |                                     | Start       Daten       Bearbeiten         Control       Control       Was ist eine Anlagenabnahme?                                                                                               |
|                                     |                                     | Start Daten Bearbeiten News                                                                                                    |

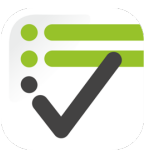

#### 4.1 Checkliste ausfüllen

Füllen Sie Ihre Checkliste durch ankreuzen von Ja/Nein, Fotoeingabe, Multiple Choice Fragen und mehr aus.

- a) Info-Text der ausgewählten Checkliste
- b) Abschnitte, die die Checkliste untergliedern
- c) Wählen Sie das Stift Symbol um einzelne Bausteine zu bearbeiten
- d) Info Button. Über das Auswählen des Info Buttons werden zu den Bausteinen weitere Informationen angezeigt.

Durch Wischgesten erhalten folgende Auswahlmöglichkeiten:

- e) Foto. Sie können zu jedem Baustein ein Fotos hinzufügen um diesen weiter zu beschreiben.
- f) Bemerkung. Geben Sie zusätzliche Erklärungen ein. Diese Einagben werden später auch in der PDF ausgegeben.

Am Ende eines Abschnitts haben Sie folgende Optionen:

- g) Zum vorherigen/ nächsten Abschnitt wechseln
- h) Checkliste Zwischenspeichern. Sie können diese Anschließend zu einem späteren Zeitpunkt weiterbearbeiten
- i) Der Checkliste weitere Bausteine hinzufügen
  - Es öffnet sich eine neue Abfrage über die Sie einen weiteren Baustein auswählen können. Wählen Sie den Pfeil um den entsprechenden Baustein auszuwählen.
- j) PDF aus der Checkliste generieren

#### Checkliste ausfüllen

#### Anlagenabnahme Elektro

Führen Sie vor der Inbetriebnahme einer neuen Anlage eine Abnahme der erbrachten Leistung durch und gewährleisten Sie so, dass die Anlage sicher und dass die vollständige Dokumentation vorliegt. Die vorliegende Checkliste bezieht sich auf den Bereich "Elektrotechnik"

| 1                        | Grunddaten b                                                                                                    |                       |
|--------------------------|----------------------------------------------------------------------------------------------------|-----------------------|
|                          | Anlage:                                                                                                    |                       |
|                          |                                                                                                    | <b>/</b> C            |
|                          | Bemerkung                                                                                                    |                       |
|                          | Sinche Anforerungen an den<br>teilweisen Berührungsschutz im<br>Bereich von Bedienenvorgängen<br>nach VDE 0660-514 erfüllt?                                                                                                    | 00                    |
|                          | Ja                                                                                                    | 0                     |
|                          | Nein                                                                                                    | 0                     |
|                          | entfällt                                                                                                    | 0                     |
| ()                       | <b>nfo</b><br><i>I</i> indestens IP2X                                                                                                    |                       |
|                          | F F | →                     |
|                          |                                                                                                    |                       |
| Führe<br>Abna            | n s Feldtyp auswählen<br>hme                                                                                                    | age eine<br>arleisten |
| Sie so<br>Doku<br>sich a | b, di<br>mer Texteingabe ↓<br>auf c                                                                                                    | dige<br>bezieht       |
|                          | Nein Ja                                                                                                    |                       |
|                          | Aniage:                                                                                                    |                       |

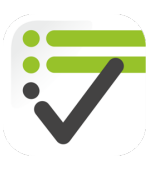

## 4.2 Checklisten Editor

Wählen Sie eine Checkliste im Editor aus um diese zu bearbeiten.

Wenn Sie im Checklisten – Editor eine Checkliste nach links ziehen, können Sie diese...

- a) ... Duplizieren
- b) ... Teilen
- c) ... Löschen

Sie können die Checklisten innerhalb der Ordner verschieben, wenn Sie diese gedrückt halten (Drag&Drop)

#### 4.2.1 Neue Checkliste erstellen

Folgende Schritte sind notwendig, um eine Checkliste zu erstellen:

- a) Wählen Sie den Unterpunkt "Bearbeiten"
- b) Anschließend wählen Sie über den Dashbutton die Funktion "Neue Checkliste" aus.

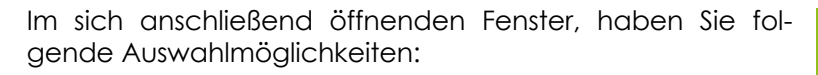

- a) Wählen Sie die Checklistenkategorie, unter der die Checkliste abgespeichert werden soll.
- b) Bennen Sie die Checkliste
- c) Geben Sie einen Infotext an. Dieser Infotext wird im Hauptmenü ausgegeben.
- d) Geben Sie an, ob die Daten auf mit dem Server synchronisiert werden sollen.

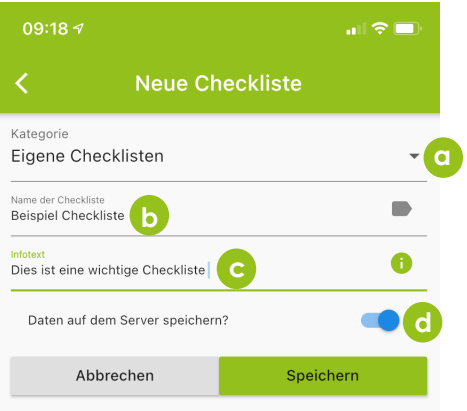

|   | Check-it                 |   |
|---|--------------------------|---|
| ~ | Prüfprotokolle           | / |
| ~ | Gefährdungsbeurteilungen | / |
| ~ | Erlaubnisscheine         | / |
| ~ | Organisation             | / |
| ~ | Anlagenabnahme           | / |
| ^ | Eigene Checklisten       | 1 |
|   | Beispiel Checkliste      |   |
|   |                          | × |
|   | a b                      | С |

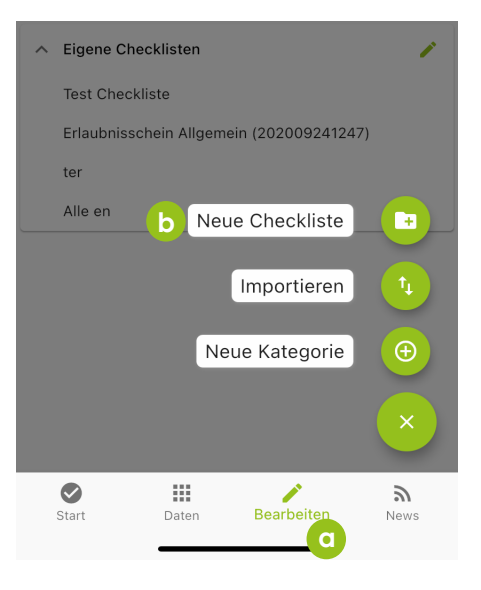

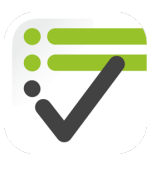

Der Checklisten-Editor arbeitet nach dem Drag&Drop Prinzip. zunächst müssen Sie einen Abschnitt anlegen.

- a) Halten Sie hierzu das Abschnitt Symbol für ca. 1 Sek gedrückt. Das Symbol wird in grau dargestellt und folgt Ihrem Finger.
- b) Ziehen Sie das Abschnitt Symbol auf die dazu vorgesehene Fläche.
- c) Geben Sie anschließend die entsprechenden Daten ein.

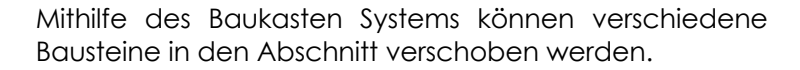

- a) Öffnen Sie den Abschnitt über das Symbol mit dem Pfeil nach unten
- b) Ziehen Sie den Baustein über Drag&Drop in den Baustein hinein.
- c) Bearbeiten Sie den gewünschten Baustein.
- d) Speichern Sie die Checkliste über den "Speicher"-Button

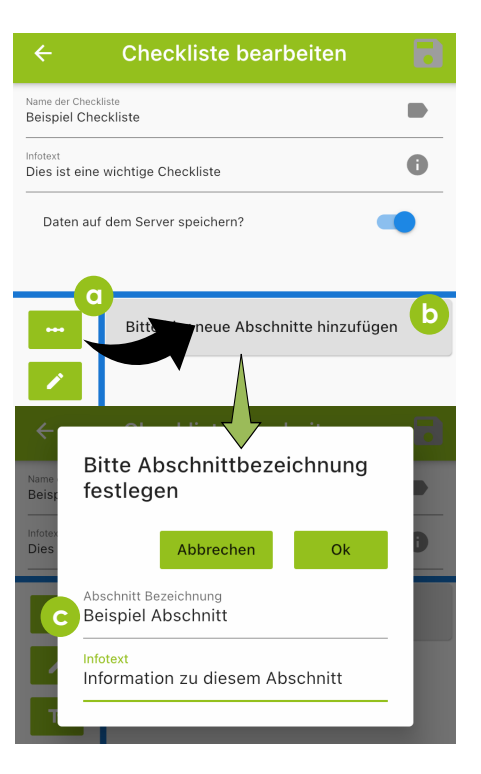

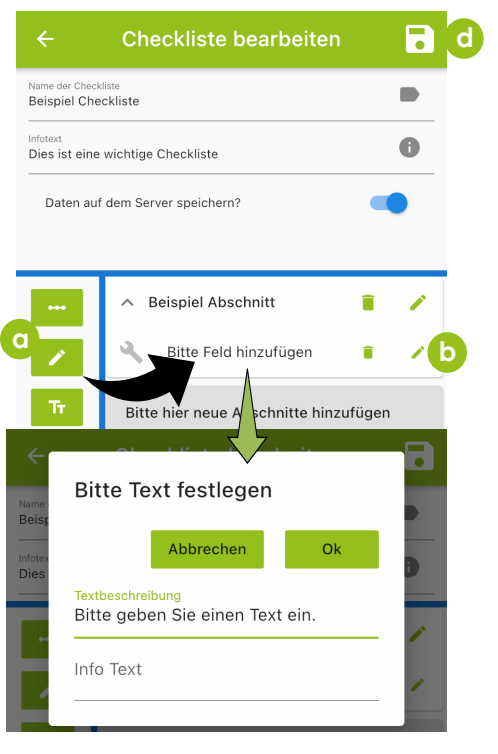

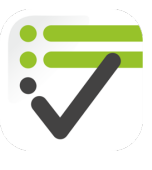

Folgende Bausteine stehen Ihnen zur Verfügung.

|                                                                                                    | Name                 | Beschreibung                                                                                                    | Beispiel Anwendung                                                                                              |
|----------------------------------------------------------------------------------------------------|----------------------|----------------------------------------------------------------------------------------------------|----------------------------------------------------------------------------------------------------|
| •••                                                                                                    | Abschnitt            | Strukturiert die Checkliste                                                                                                    | "Grunddaten"<br>"Messdaten"<br>"Halle A"                                                                        |
| 1                                                                                                    | Textfeld             | Fordert den Nutzer zu einer<br>Texteingabe ein.                                                                                             | Bennen Sie den Verantwortlichen.<br>Um welche Anlage handelt es sich?                                           |
| Tr                                                                                                    | Überschrift          | Ausgabe wichtiger Warnhinweise<br>in der Checkliste.                                                                                        | Achtung: 5 Sicherheitsregeln<br>beachten!                                                                       |
|                                                                                                    | Datum/<br>Uhrzeit    | Angabe von Datum und/oder<br>Uhrzeit.                                                                                                    | Anlagenfreigabe gilt bis                                                                                        |
| <b>Ø</b>                                                                                                    | Einfache<br>Auswahl  | Geben Sie dem Nutzer mehrere<br>Optionen, von denen er eine<br>auswählen kann ("Ja/ Nein<br>Frage")                                         | PSA Vorhanden?<br>• Ja<br>• Nein                                                                                |
|                                                                                                    | Mehrfache<br>Auswahl | Geben Sie dem Nutzer mehrere<br>Optionen, von denen er mehrere<br>auswählen kann ("Multiple Coice<br>Frage")                                | <ul> <li>Welche PSA ist vorhanden?</li> <li>Sicherheitsschuhe</li> <li>Schutzhelm</li> <li>Warnweste</li> </ul> |
| 43                                                                                                    | Foto                 | Der Nutzer kann auswählen ob er<br>ein Foto mit seinem Handy<br>aufnehmen möchte, oder eins<br>aus der Galerie auswählen.                   | Machen Sie ein Foto der Anlage.                                                                                 |
|                                                                                                    | Messdaten            | Der Nutzer kann Messdaten<br>eingeben. Legen Sie die<br>Messeinheit sowie die Anzahl der<br>Messungen fest.                                 | Messen Sie die Spannung.                                                                                        |
| <b>\$</b>                                                                                                    | Geoposition          | Die GPS Koordinaten des Handys<br>werden automatisch in die<br>Checkliste eingefügt.                                                        | Um welchen Standort handelt es sich?                                                                            |
| <ul> <li>Image: A second second s</li></ul> | Unterschrift         | Der Nutzer kann unterschreiben,<br>die Stiftstärke und auch die<br>Stiftfarbe ist frei wählbar.                                             | Unterschrift Anlagenverantwortlicher                                                                            |
| 7                                                                                                    | Zeichnen             | Der Nutzer kann etwas zeichnen,<br>die Stiftstärke und auch die<br>Stiftfarbe ist frei wählbar.                                             | Machen Sie eine Skizze                                                                                          |
| ~                                                                                                    | Risiko-<br>bewertung | Der Nutzer kann eine<br>Risikobewertung durchführen. Sie<br>können den Farbverlauf angeben<br>und die max. und min. Risikozahl<br>anpassen. | Bewerten Sie das Risiko                                                                                         |

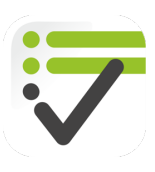

## 4.2.2 Neue Kategorie/ Import

Sie können beliebig viele eigene Kategorien erstellen, um ihre eigenen Checklisten zu organisieren.

- a) Um eine neue Kategorie zu erstellen, wählen sie den Unterpunkt "Bearbeiten".
- b) Anschließend wählen Sie über den Dashbutton die Funktion "Neue Kategorie".
  - Es öffnet sich ein Auswahlfenster, indem alle Informationen eingegeben werden können.
- c) Um eine Checkliste zu importieren, wählen Sie die entsprechende Funktion.
  - Im Import Menü wählen Sie die Kategorie aus, in der der Import erfolgen soll.
    - Wählen Sie "import" um den Dateibrowser Ihrer App zu öffnen und die Checkliste auszuwählen die importiert werden soll.

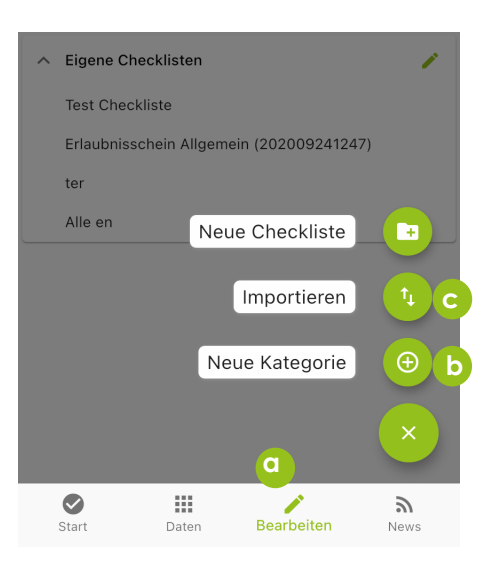

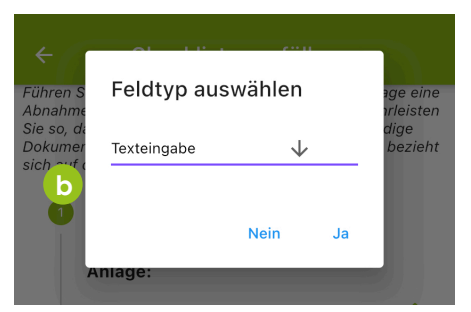

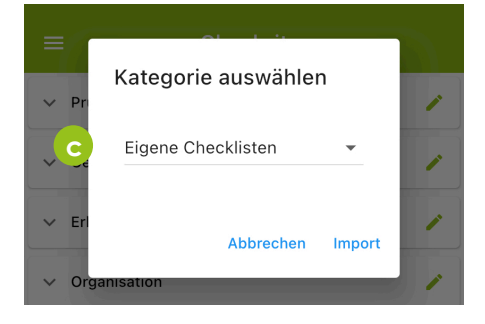

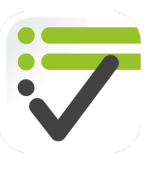

### 4.2.3 Import von Checklisten

Sie können Checklisten importieren, die Sie per Messenger, E-Mail oder Cloud erhalten.

- a) Wählen Sie die Checkliste aus
- b) Wählen Sie "öffnen mit"
- c) Wählen Sie die Check-it App
  - Sollten Ihnen die Check-it App nicht angezeigt werden, können Sie diese über die Option "mehr" auswählen.

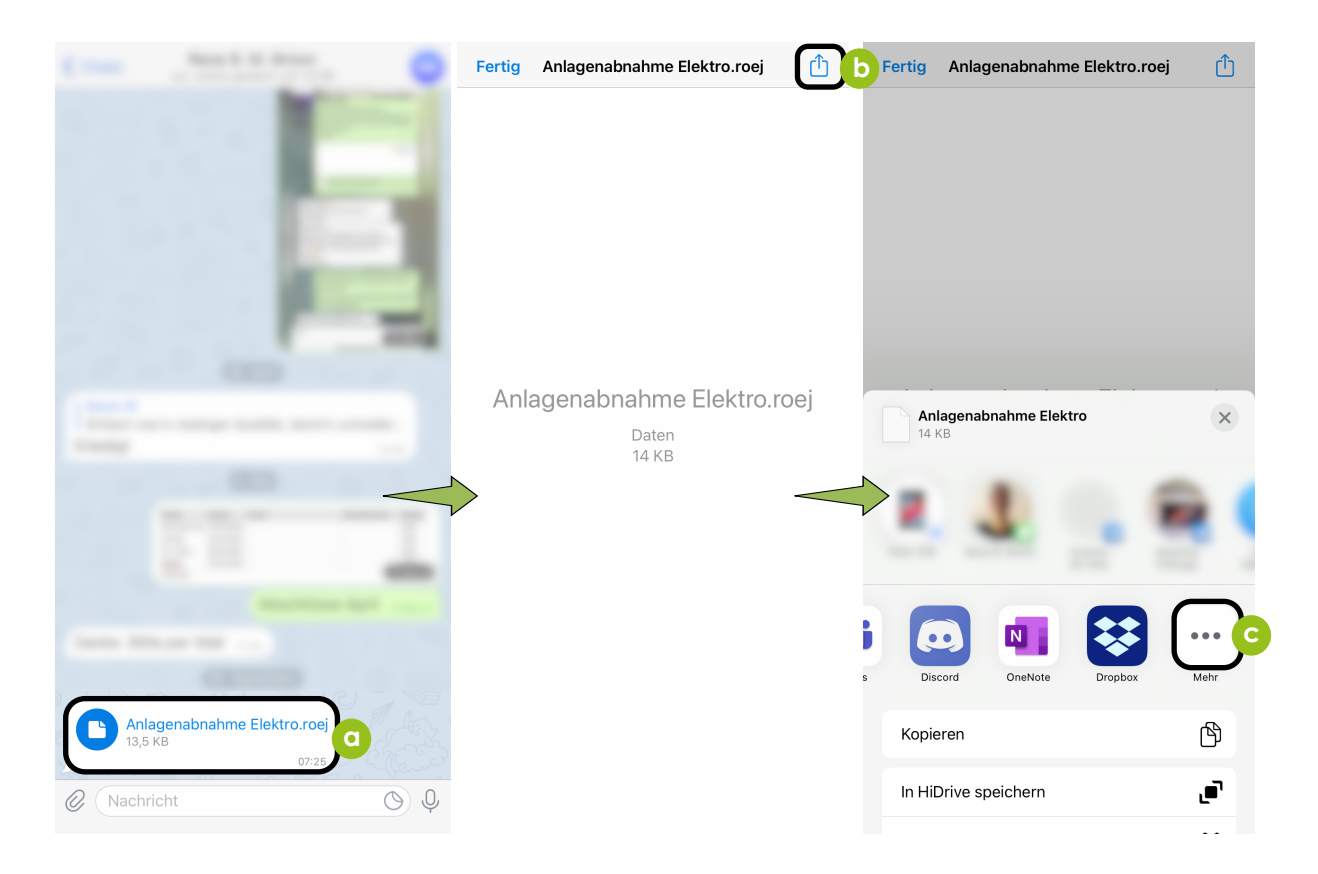

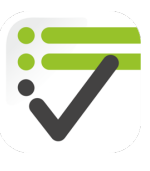

#### 4.3 Daten

Unter "Daten" haben Sie Zugriff auf zwischengespeicherte und abgeschlossene Checklisten. Zudem können Sie sich PDF Dateien anzeigen lassen, die Ihnen von Ihrem App Administrator zur Verfügung gestellt wurden.

### 4.3.1 Gespeicherte Checklisten

Unter "Gespeicherte Checklisten" werden alle Checklisten angezeigt, die sie zwischengespeichert haben. Sie haben folgende Auswahlmöglichkeiten:

- a) Bearbeitung der Checkliste fortsetzen.
- b) Gespeicherte Checkliste teilen. Andere können die Bearbeitung in Ihrer App fortsetzen.
- c) PDF generieren. Erstellen Sie eine PDF aus der zwischnegespicherten Checkliste und beenden Sie die Eingabe.
- d) Checkliste löschen.

#### 4.3.2 Abgeschlossene Checklisten / Dateien

Alle erzeugten PDF Dateien werden in chronologischer Reihenfolge angezeigt.

a) PDF Datei anzeigen. Sie können die geöffnete PDF Datei anschließend teilen

In der geöffneten PDF haben Sie folgende Auswahlmöglichkeiten:

- b) ... PDF drucken
- c) ... PDF teilen
- d) ... PDF Datei löschen.

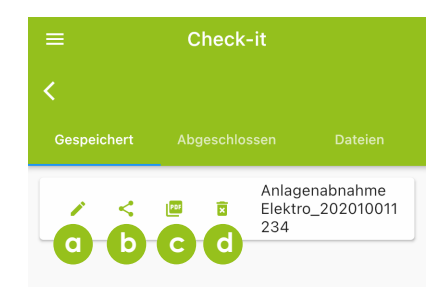

| ≡ Check-it                              |                                       |            |
|-----------------------------------------|---------------------------------------|------------|
| <                                       |                                       |            |
| Gespeichert                             | Abgeschlossen                         | Dateien    |
| Anla<br>Elekt                           | genabnahme<br>tro_202010011234        | •          |
| ▲ Alle                                  | en_202009301132                       | • d        |
| <                                       | PDF Ausgal                            |            |
| ROE                                     | Anlagenabnahme Elektro                |            |
| Abnahme<br>Die Abnahme wird er          | teilt: 🔲 Ja                           |            |
| Festgestellte Mängel<br>abzustellen bis | unter Vorbehalt<br>wird nicht erteilt |            |
| Unterschrift Auftragg                   | eenner:<br>jeber:                     |            |
| ÷                                       | <                                     | B          |
| b                                       | <b>C</b>                              |            |
| =                                       | Check-it                              |            |
| <                                       |                                       |            |
| Gespeichert                             |                                       | Dateien    |
| ▲ ROE                                   | RISK CHECK.pdf                        | <b>=</b> d |
| ▲ ROE                                   | INSTRUCTOR.pdf                        | T          |